# Fluxo de cadastro Brasil Mais Nov/2021

# 1. Entrar no link brasilmais.economia.gov.br

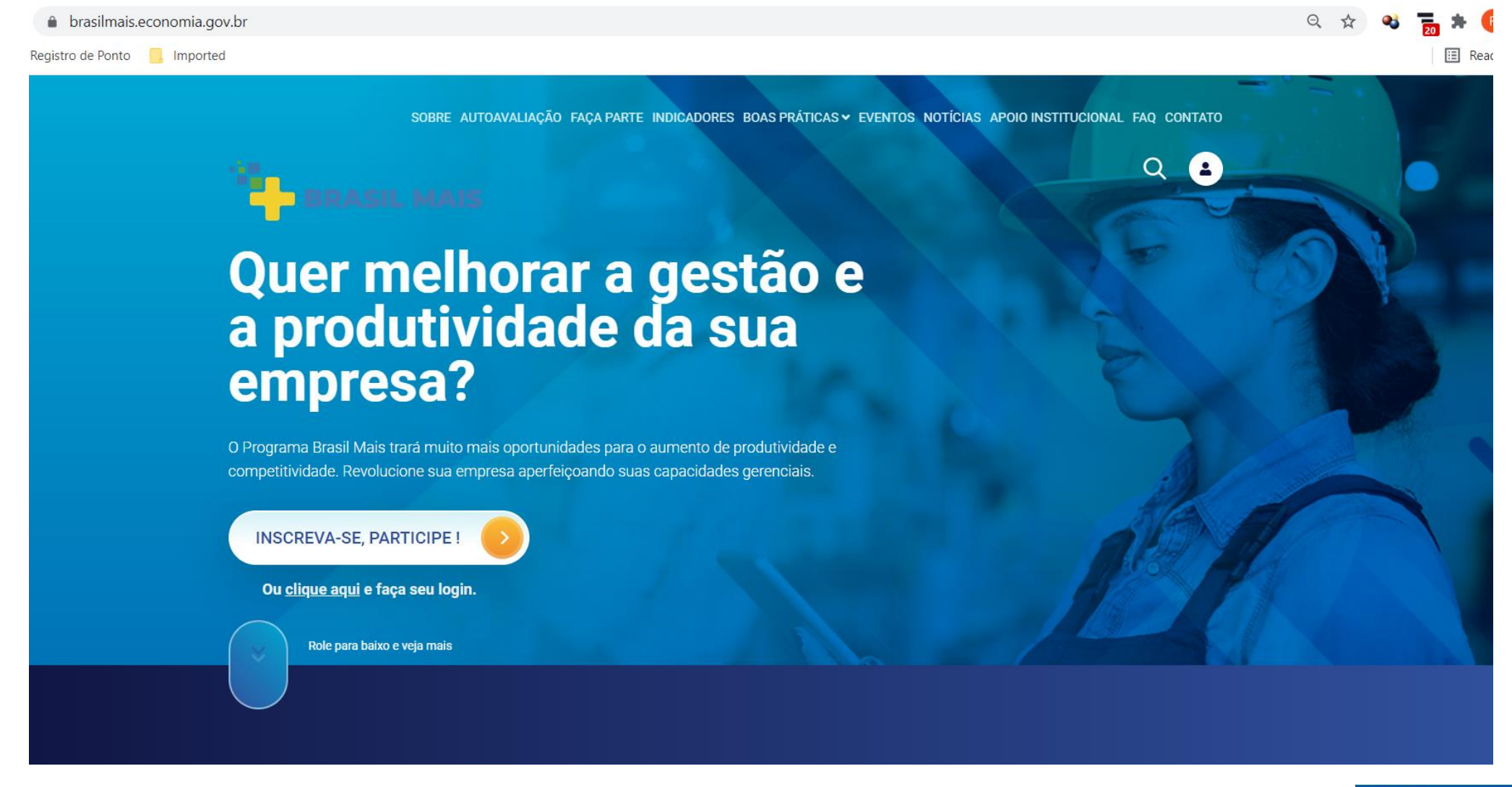

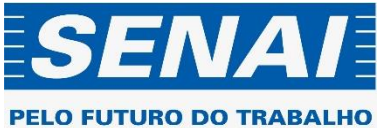

# 2. Clique em "Inscreva-se" ou "Faça Login" se já tiver cadastro

O Programa Brasil Mais trará muito mais oportunidades para o aumento de produtividade e competitividade. Revolucione sua empresa aperfeiçoando suas capacidades gerenciais.

#### INSCREVA-SE, PARTICIPE !

#### Ou <u>clique aqui</u> e faça seu login.

Role para baixo e veja mais

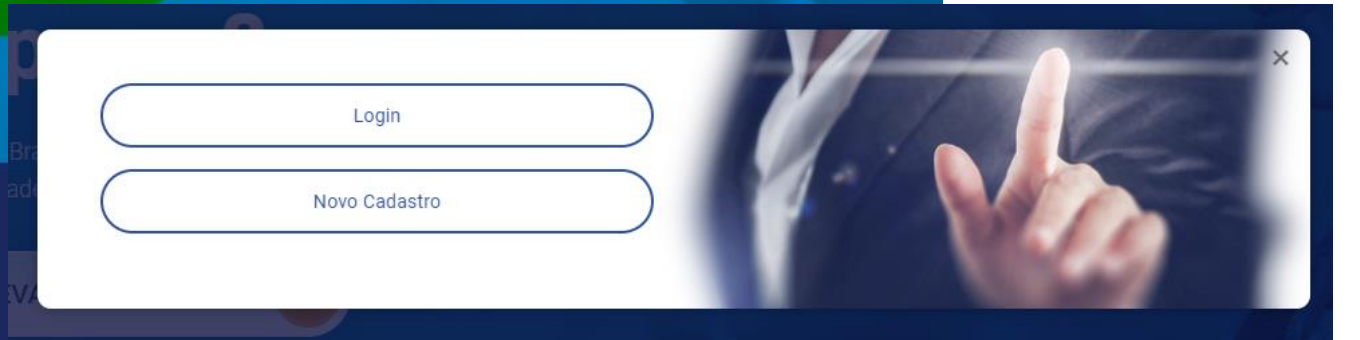

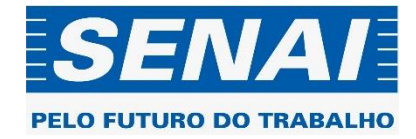

# 3. Para novo cadastro, preencha os dados da tela "registre-se"

| BRASIL MAIS       |             |
|-------------------|-------------|
|                   | Registre-se |
| Primeiro nome     |             |
| Sobrenome         |             |
| E-mail            |             |
| Senha             |             |
| Confirme a senha  |             |
| « Voltar ao Login |             |
|                   | CADASTRE-SE |

Observação: a senha deve ter ao menos uma letra maiúscula e um caractere especial

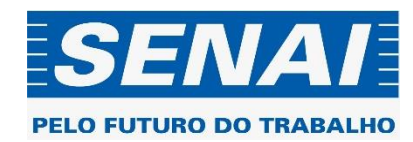

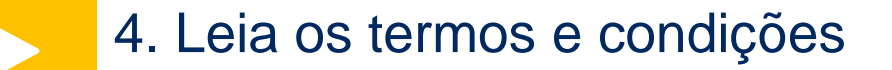

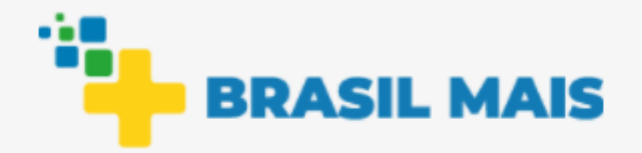

Observação: leia os termos e condições e concorde com os mesmos

# **Termos e Condições**

Li e concordo com os termos e condições

| ACEITAR  |  |
|----------|--|
| REJEITAR |  |

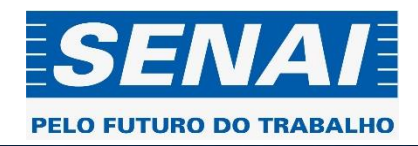

# 5. Vamos iniciar o cadastro... Digite iniciar no chatbot que se abre em seguida

| BRASIL MAIS | SOBRE AUTOAVALIAÇÃO <u>FAÇA PARTE</u> INDICADORES BOAS          | PRÁTICAS 	✓ EVENTOS NOTÍCIAS APOIO INSTITUCION | IAL FAQ CONTATO |
|-------------|-----------------------------------------------------------------|------------------------------------------------|-----------------|
|             | Comece sua Jorr                                                 | ada                                            | Q Fe            |
|             | Brasil Mais!                                                    | C ?                                            |                 |
|             | Para iniciar seu cadastro na Jornada digite "iniciar".<br>10:57 | A                                              |                 |
|             |                                                                 |                                                |                 |
|             |                                                                 |                                                |                 |
|             |                                                                 |                                                |                 |
|             |                                                                 | •                                              |                 |
|             | Enviar mensagem                                                 |                                                |                 |
|             |                                                                 |                                                |                 |

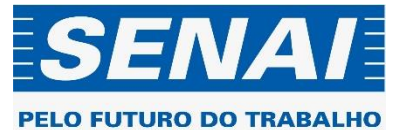

# Insira seu telefone de contato

| Comece sua Jornada                                                                                                    |                  |
|----------------------------------------------------------------------------------------------------|------------------|
| Brasil Mais!                                                                                                    | C. (s)           |
|                                                                                                    | iniciar<br>11:00 |
| Olá-Constant Programa Brasil Mais, estamos aqui para ajudar a aumentar a produtividade da sua empresa!                                                                                                    |                  |
| Se quiser saber mais sobre o programa é só ir até o ícone de "?" que está no canto superior direito ou digite "ajuda".                                                                                                 |                  |
| E caso deseje reiniciar o seu processo de inscrição vá até o ícone de reinício que está<br>no canto superior direito ou digite "reiniciar cadastro" ou "iniciar".                                                      |                  |
| Então, vamos iniciar sua inscrição no Brasil Mais?                                                                                                    |                  |
| Vi que já cadastrou email na fase de criação de usuário:                                                                                                    |                  |
| Agora preciso que me informe seu telefone com DDD, apenas os números – é<br>importante que a equipe do programa consiga falar com você nesse número, por isso a<br>sugestão é que informe o telefone celular:<br>11:00 |                  |
| Enviar mensagem                                                                                                    |                  |
|                                                                                                    |                  |

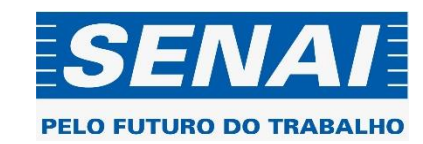

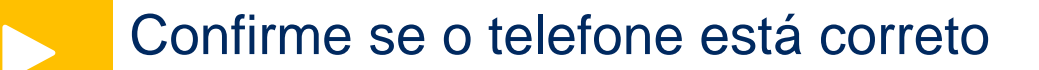

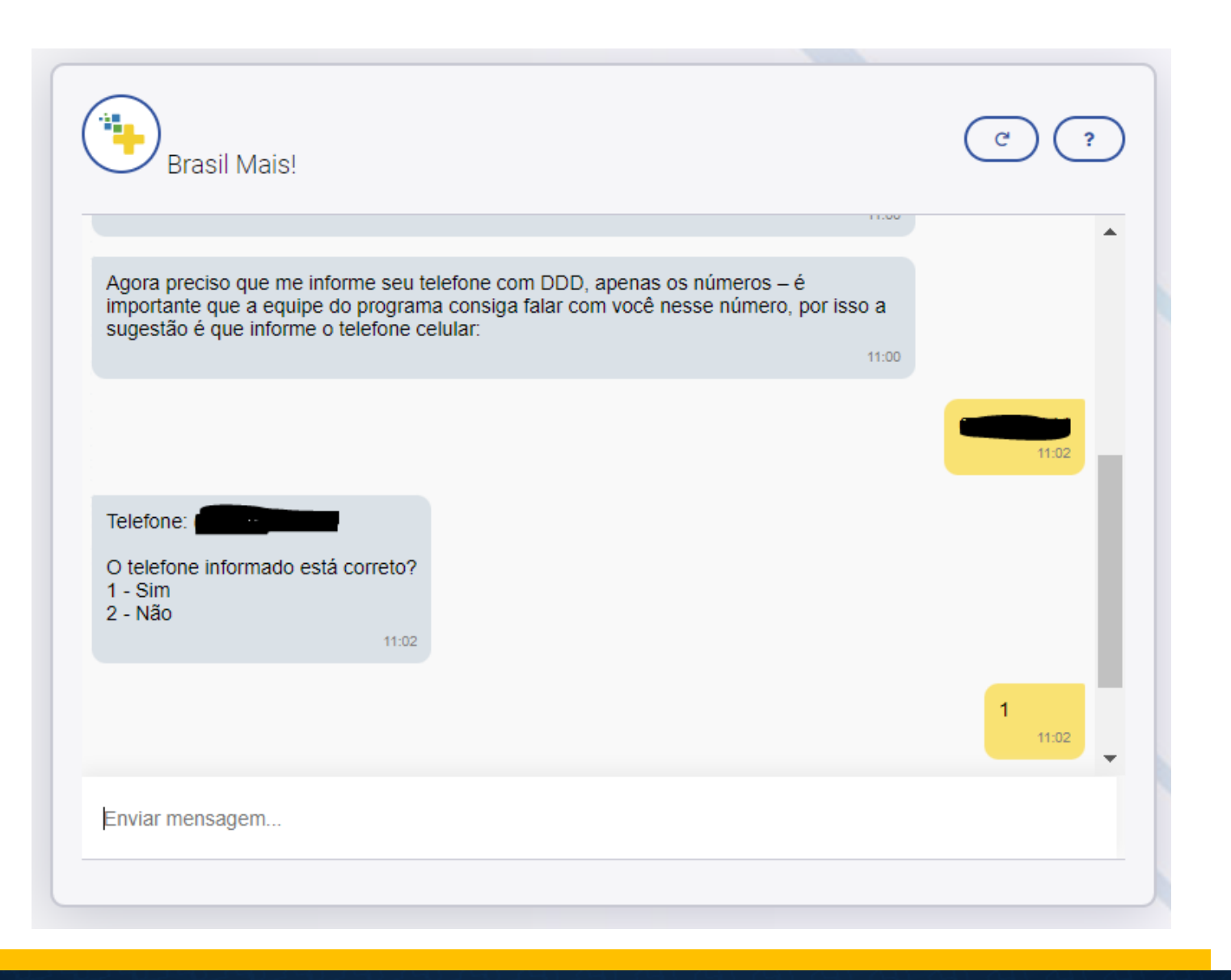

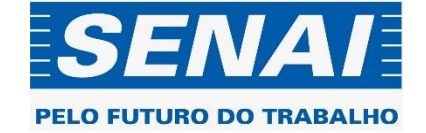

Caso deseje, pode indicar uma outra pessoa como contato. Em seguida, informe como conheceu o Programa.

| Deseja indicar outra pessoa da empresa?<br>1 - Sim<br>2 - Não<br>11:02                                                                                                    | •                 |
|----------------------------------------------------------------------------------------------------|-------------------|
|                                                                                                    | <b>2</b><br>11:04 |
| <ol> <li>Conheci o programa pelo Ministério da Economia</li> <li>Conheci o programa pela ABDI</li> <li>Conheci o programa pelo SEBRAE</li> <li>Conheci o programa pelo SENAI</li> <li>Indicação de conhecidos, amigos ou familiares</li> <li>Redes sociais (Facebook, Instagram, LinkedIn, Twitter ou outras)</li> <li>Imprensa e mídia (televisão, rádio, jornal, revista, internet)</li> <li>Evento, feira ou palestra</li> <li>Outro</li> </ol> |                   |
|                                                                                                    | -                 |
| Enviar mensagem                                                                                                    |                   |

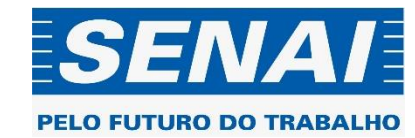

# Digite o CNPJ da empresa para prosseguir no cadastro

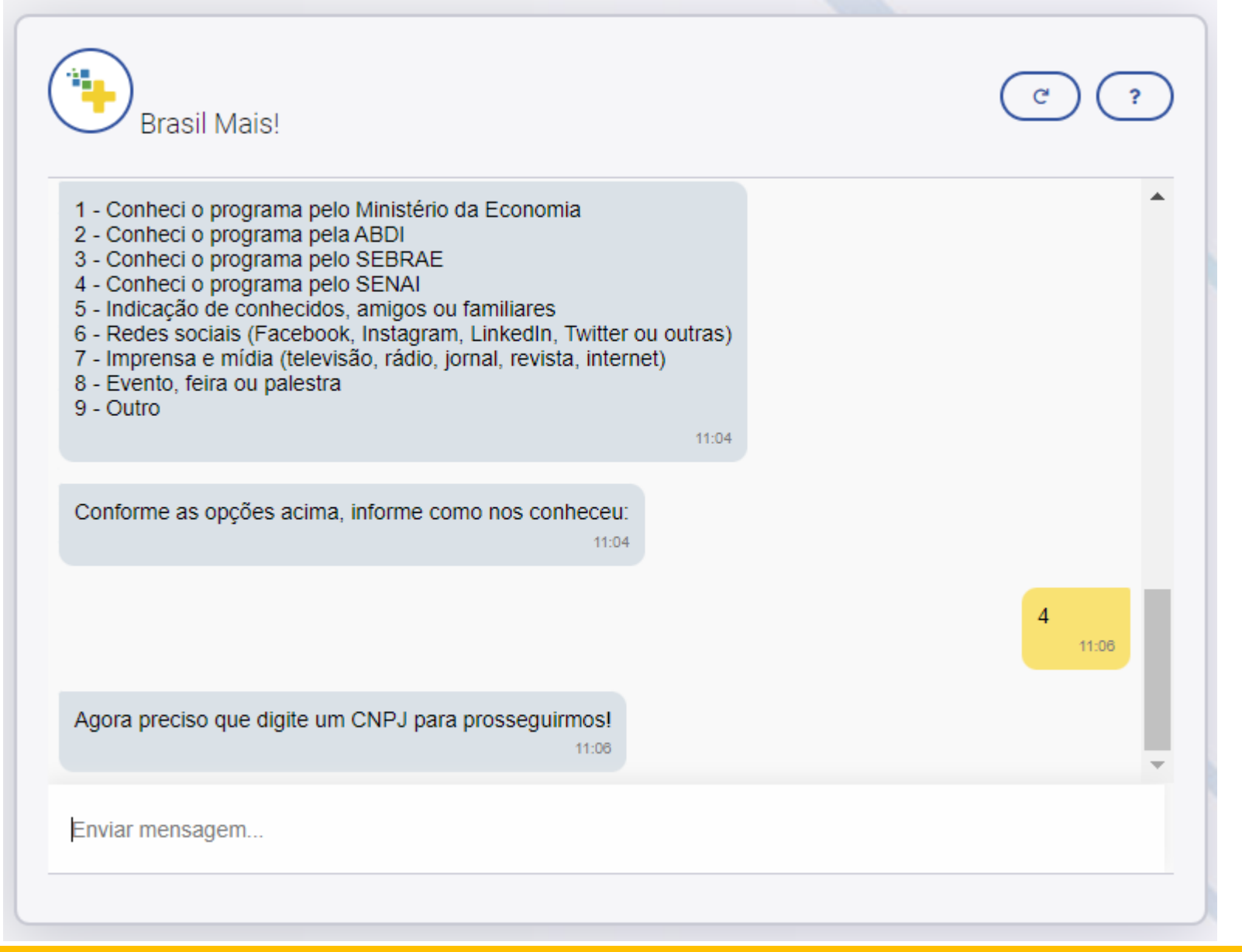

Observação: lembre-se das regras de qualificação do Programa: empresa que possua CNAE industrial e que tenha linha de produção para aplicação de mentoria Lean

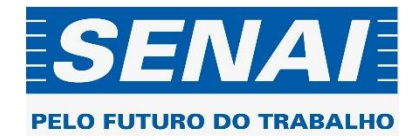

### Informe seu CNPJ e confirme

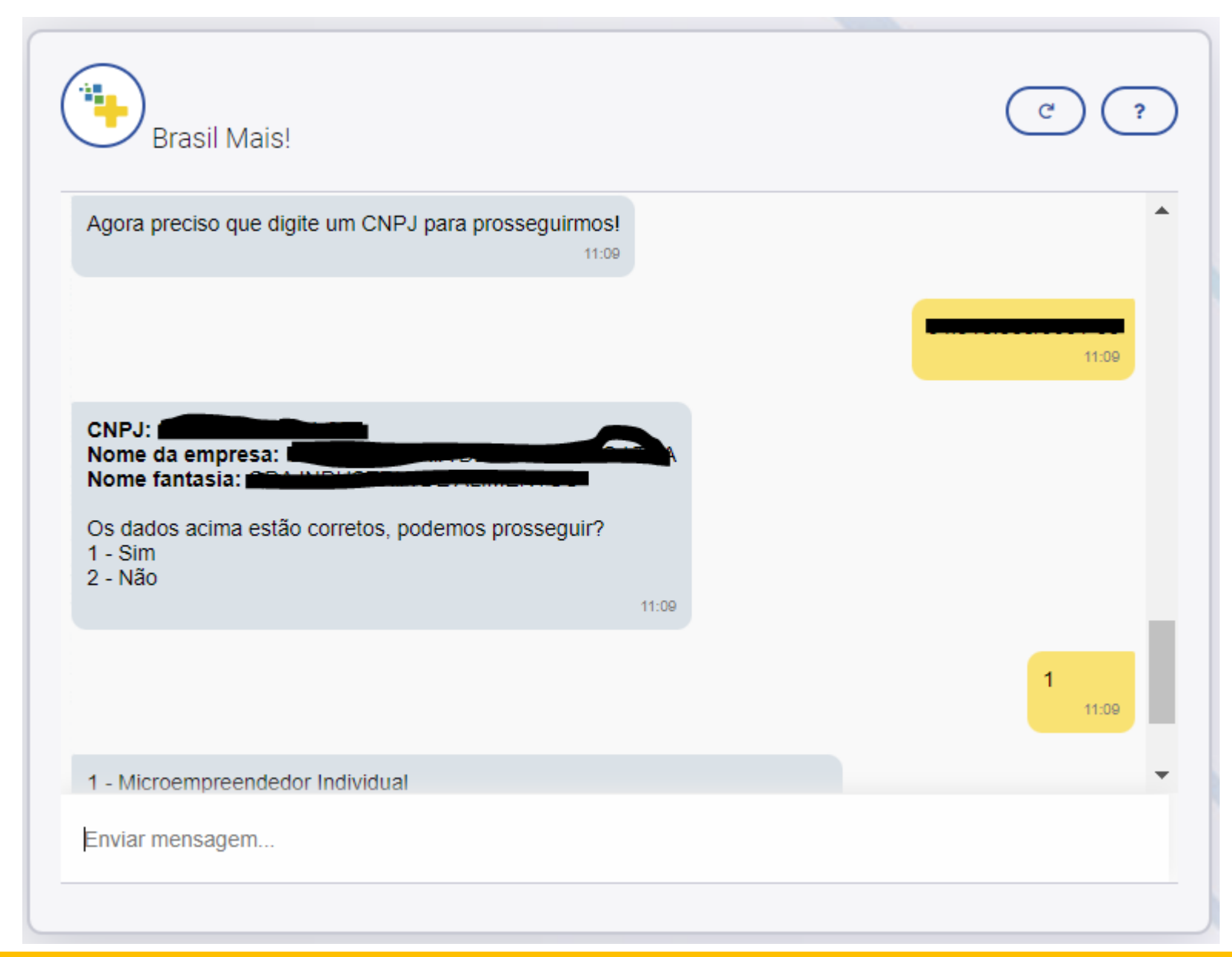

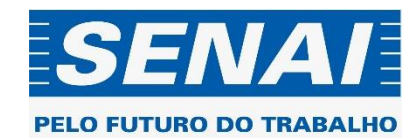

#### Informe o porte da empresa

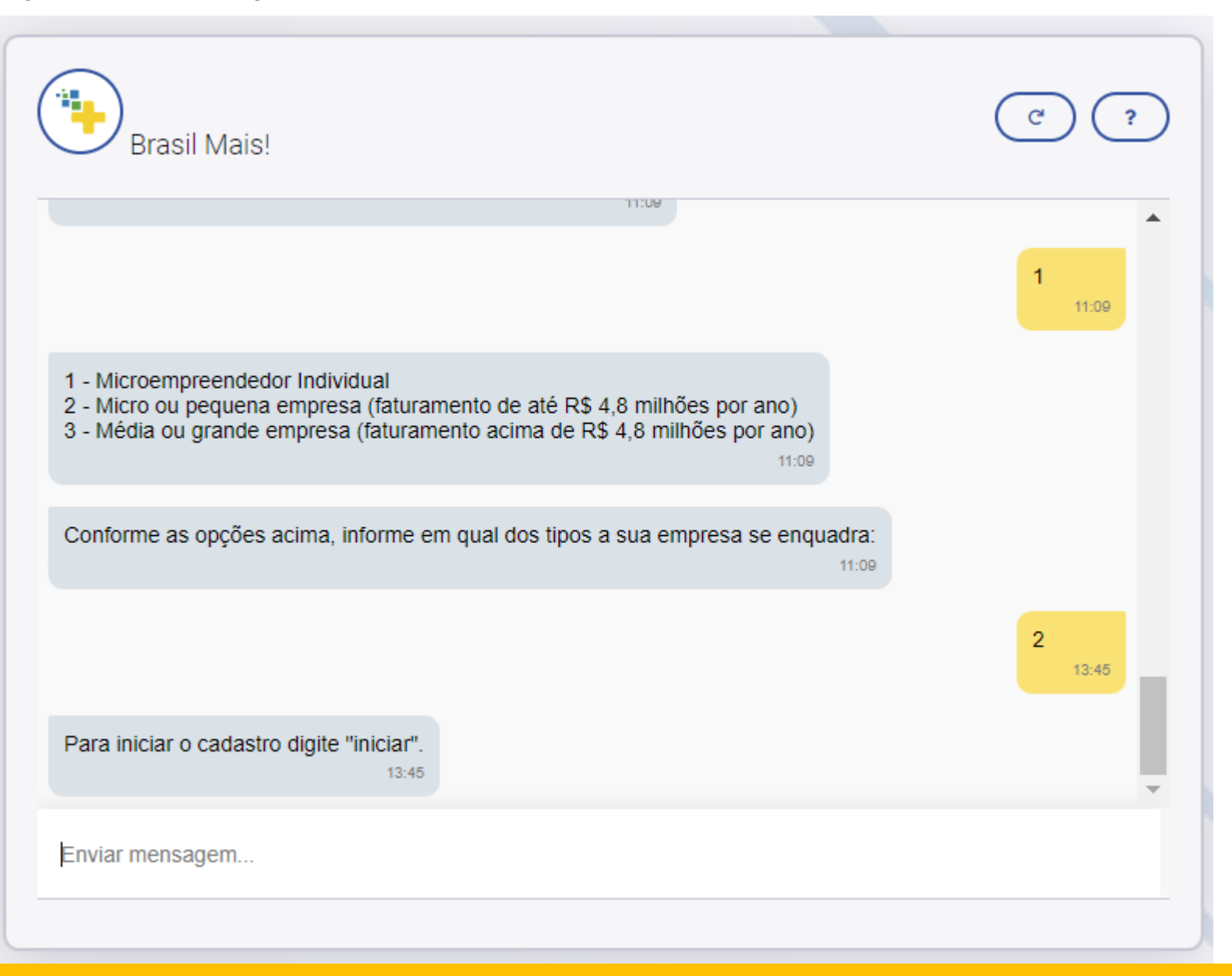

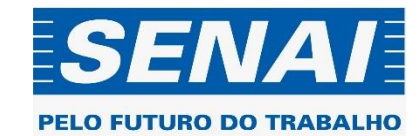

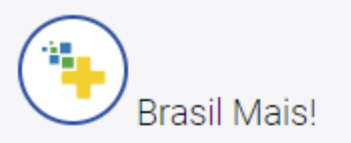

Você poderá escolher ser atendido pelo Sebrae ou pelo Senai em duas fases do programa, o Brasil Mais Produtividade e o Brasil Mais Transformação Digital:

13:48

SEBRAE – PRODUTIVIDADE: A sua empresa será atendida em uma jornada de 4 meses acompanhada por um Agente Local de Inovação (ALI) do Sebrae. Ao longo desse período, você participará de 3 encontros coletivos e 5 encontros individuais para inovar na gestão da sua empresa buscando reduzir os custos e aumentar a receita. Tudo isso sem nenhum custo para a sua empresa. Você poderá ainda ter acesso a consultorias especializadas complementares.

13:48

SENAI – PRODUTIVIDADE: A sua indústria receberá apoio especializado para aplicação de ferramentas de manufatura enxuta, com 48 horas de capacitação e mentorias online e 16 horas de consultoria individual ao longo de 3 meses. O objetivo é identificar e eliminar desperdícios durante o processo industrial, com ganhos médios de produtividade acima de 40% no chão de fábrica. Para isso, a sua empresa terá que pagar uma contrapartida de R\$ 2.400, investimento que é recuperado em três meses, em média, como resultado direto das melhorias implementadas.

13:48

Enviar mensagem...

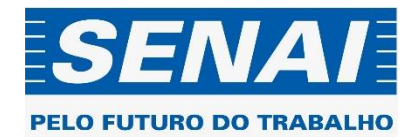

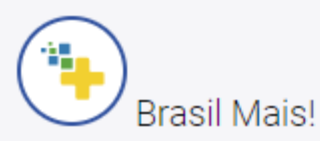

meses, em média, como resultado direto das melhorias implementadas.

SENAI – TRANSFORMAÇÃO DIGITAL: A sua indústria participará de uma jornada de digitalização e conectividade com 48 horas de capacitação e mentorias online e 22 horas de consultoria individual. O objetivo é trazer maior previsibilidade produtiva aos processos, com a instalação de sensores na linha de produção e de um sistema online para acompanhamento em tempo real para redução de custos e melhoria dos resultados. A contrapartida da empresa custa cerca de R\$ 5.000,00, com previsão de recuperar o investimento em menos de 3 meses como resultado direto das tecnologias implementadas.

13:48

13:48

.

Importante: os atendimentos do Brasil Mais são complementares, a sua empresa pode escolher um agora e depois retornar para solicitar outro atendimento. Agora, selecione qual atendimento deseja:

- 1 SEBRAE Produtividade
- 2 SENAI Produtividade
- 3 SENAI Transformação Digital

13:48

Enviar mensagem...

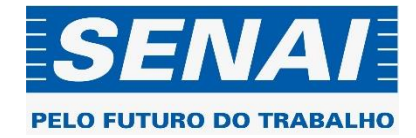

#### Selecione a opção desejada

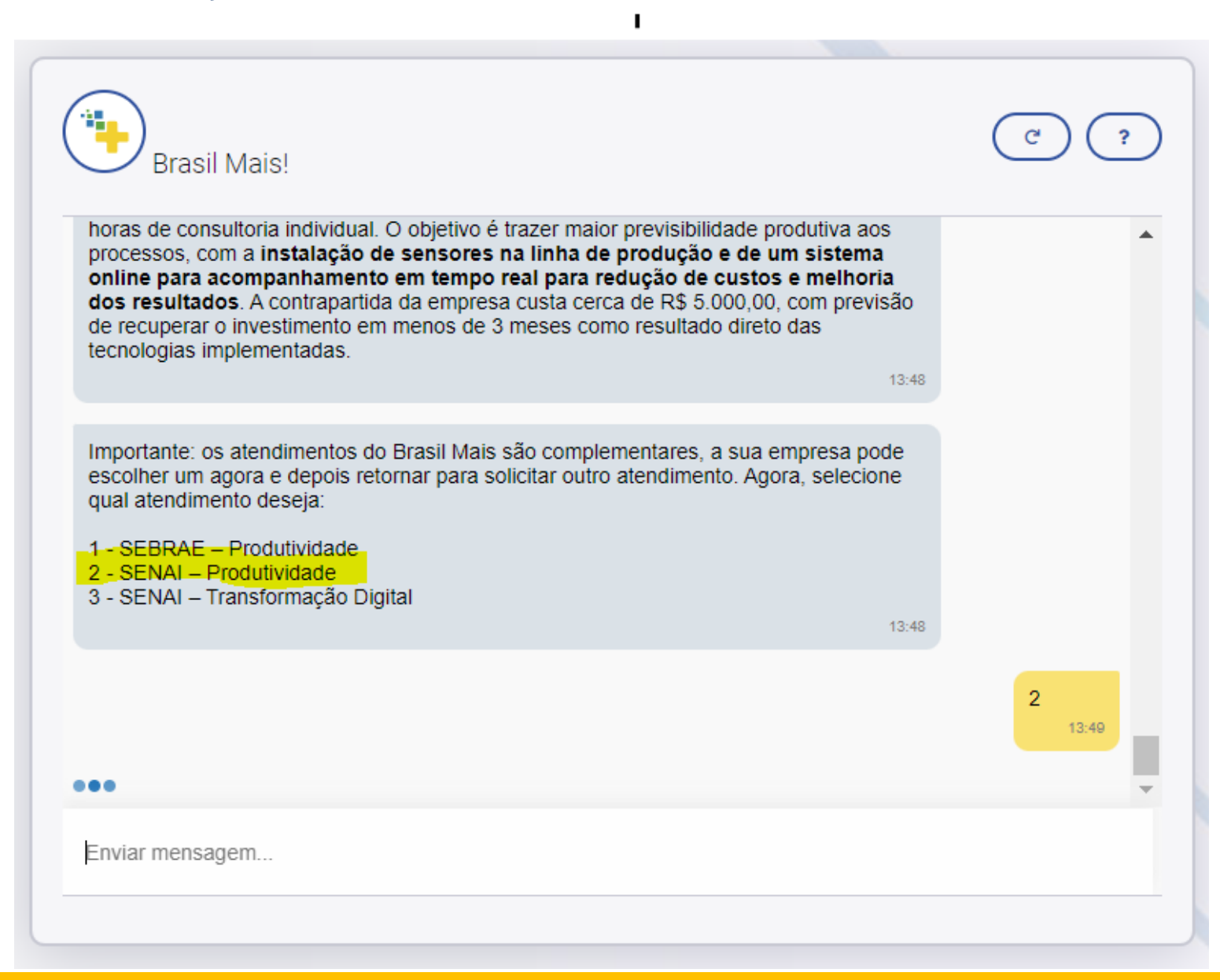

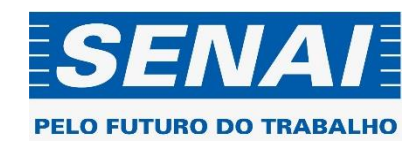

| Brasil Mais!                                                                                                    | $\frown$ |
|----------------------------------------------------------------------------------------------------|----------|
|                                                                                                    | (°) (°)  |
|                                                                                                    | 2 13:53  |
| Pronto! Você está inscrito no BRASIL MAIS e será atendido pelo <b>SENAI</b> , na fase de<br><b>PRODUTIVIDADE</b> .<br>13:53             |          |
| Em breve, a equipe do programa entrará em contato com você para agendar o primeiro<br>encontro.<br>13:53                                |          |
| Aproveite para verificar a qualidade da gestão da sua empresa!                                                                          |          |
| Responda a nossa autoavaliação para ver como você pode começar a melhorar as suas práticas produtivas.<br><u>Autoavaliação</u><br>13:53 |          |
| Enviar mensagem                                                                                                    |          |

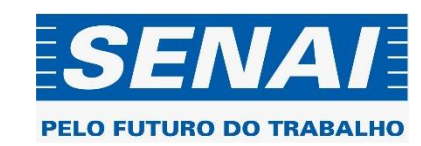

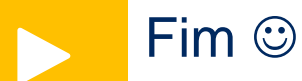

Qualquer dúvida acionar nossa equipe

Vanessa Canhete <u>vcanhete@senaicni.com.br</u> Fernanda Ministerio <u>Fernanda.Fernandes@senaicni.com.br</u>

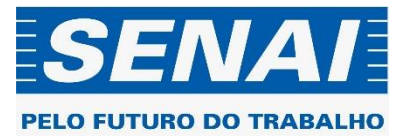